## Adding a WMS Service to the Water Resources Portal

On the Map Menu, choose Add Map Resource

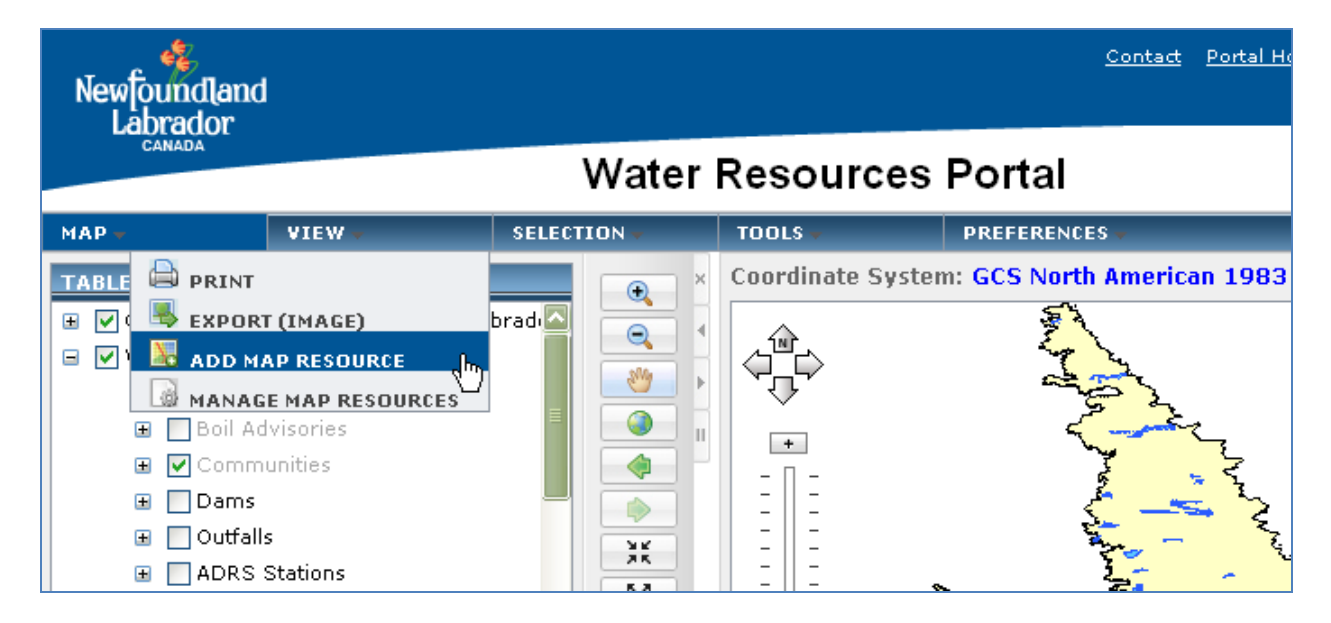

In the window that opens, choose OGC (WMS) Service from the Type dropdown list.

| Add Map Resource 🛛 🔺 😣                                                                                                    |  |  |  |  |  |  |  |
|----------------------------------------------------------------------------------------------------|--|--|--|--|--|--|--|
| Server connection<br>Type: OGC (WMS) Service                                                                                                    |  |  |  |  |  |  |  |
| URL:                                                                                                    |  |  |  |  |  |  |  |
| ArcIMS WMS Service Example:<br>http://[server]/wmsconnector<br>/com.esri.wms.Esrimap/[service]<br>ArcGIS Server WMS Service<br>Example:<br>http://[server]/arcgis/services<br>/[service]/MapServer/WMSServer<br>Get services |  |  |  |  |  |  |  |
| Services:                                                                                                    |  |  |  |  |  |  |  |
|                                                                                                    |  |  |  |  |  |  |  |
| 🗹 Make background transparent                                                                                                    |  |  |  |  |  |  |  |
| Add service to map                                                                                                    |  |  |  |  |  |  |  |

For URL, type in

http://www.geographynetwork.ca/wmsconnector/com.esri.wms.Esrimap/Geobase\_NRN\_NewfoundlandAn dLabrador\_I?request=getcapabilities&service=WMS&version=1.1.1

Then click the Get Services button. The available services will be listed under Services.

| Add Map Resource 🛛 🔺 😣                                                                                                    |  |  |  |  |  |  |  |  |
|----------------------------------------------------------------------------------------------------|--|--|--|--|--|--|--|--|
| <ul> <li>Server connection</li> </ul>                                                                                                    |  |  |  |  |  |  |  |  |
| Type: OGC (WMS) Service 🔽                                                                                                    |  |  |  |  |  |  |  |  |
|                                                                                                    |  |  |  |  |  |  |  |  |
| URL: ervice=WMS&version=1.1.1                                                                                                    |  |  |  |  |  |  |  |  |
| ArcIMS WMS Service Example:<br>http://[server]/wmsconnector<br>/com.esri.wms.Esrimap/[service]<br>ArcGIS Server WMS Service<br>Example:<br>http://[server]/arcgis/services<br>/[service]/MapServer/WMSServer<br>Get services |  |  |  |  |  |  |  |  |
| Services:                                                                                                    |  |  |  |  |  |  |  |  |
| Geobase_NRN_NewfoundlandAn(                                                                                                    |  |  |  |  |  |  |  |  |
| 🗹 Make background transparent                                                                                                    |  |  |  |  |  |  |  |  |
| Add service to map                                                                                                    |  |  |  |  |  |  |  |  |

Click on the service you'd like to add to the viewer to highlight it, then click the Add service to map button. The service will now be displayed in your table of contents and in the map.

| Newfoundlan<br>Labrador                                                                                      | d                                                                  |  |                        | <u>Contact</u> <u>Portal Home</u> | Department Home   | Government Home Help |  |
|----------------------------------------------------------------------------------------------------|--------------------------------------------------------------------|--|------------------------|-----------------------------------|-------------------|----------------------|--|
| Water Resources Portal                                                                                       |                                                                    |  |                        |                                   |                   |                      |  |
| MAP 🗸                                                                                                    | VIEW - SELEC                                                       |  | S 🔶 PREFEREN           | CES 🗸                             |                   |                      |  |
| TABLE OF CONTE<br>© Geobase_NR<br>© WaterResour<br>© BaseMap<br>© 1:50<br>© 1:250<br>© Wallrr<br>Verview MAP | INTS<br>IN_NewfoundlandAndLabrador_<br>rces<br>000<br>0,000<br>nap |  | dinate System: GCS Nor | th American 1983 - Se             | cale: 1:16,760,70 | 8                    |  |
|                                                                                                    |                                                                    |  |                        |                                   |                   |                      |  |